#### Информационный центр комплексного диагностического контроля ходовых частей (ИЦ-КДК)

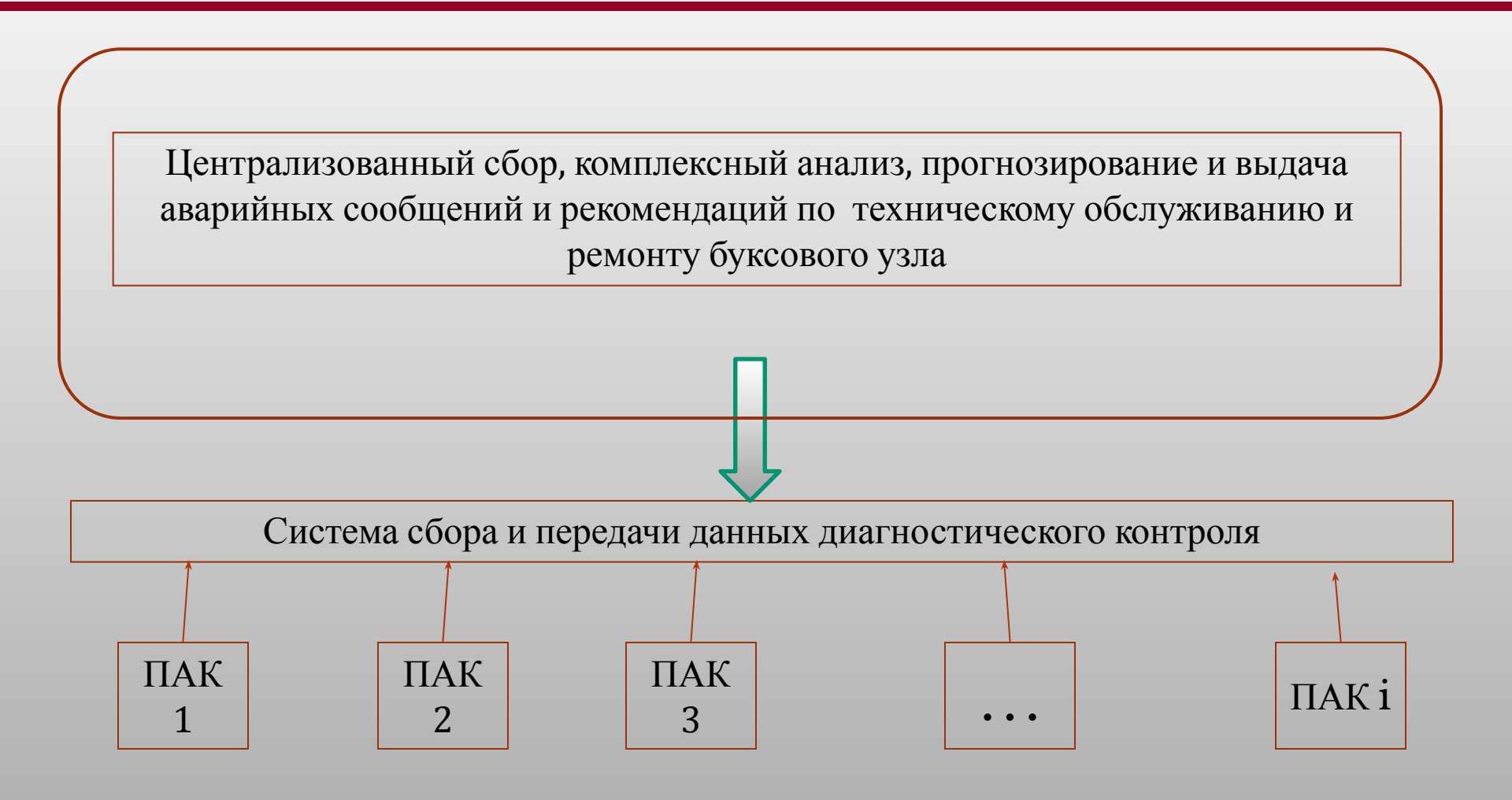

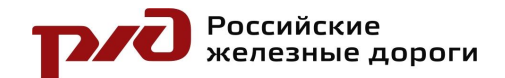

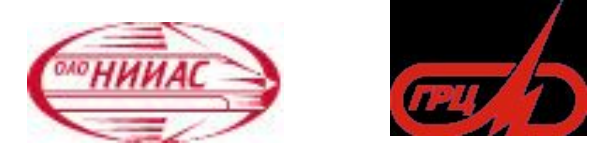

#### Назначение

Информационный центр комплексного диагностического контроля обеспечивает возможность контроля, мониторинга состояния, анализа тенденций и прогнозирования развития неисправностей буксовых узлов колёсных пар на основе обработки первичной диагностической информации, поступающей в режиме реального времени с постов акустического контроля.

ИЦ-КДК предоставляет пользователям результаты обработки и анализа диагностической информации.

Информационный центр обеспечивает интеграцию информации, поступающей от специализированного постового оборудования в автоматически формируемой и пополняемой единой базе данных. Передача информации осуществляется по существующим каналам и сетям инфраструктуры ОАО «РЖД». Объединяемые в информационный центр посты акустического контроля обеспечивают возможность идентификации контролируемого поезда и инвентарного номера подвижной единицы в режиме взаимодействия с дорожными информационными системами АСОУП, ГИД Урал, АСК ПС.

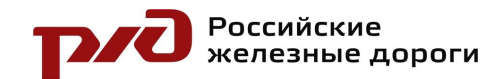

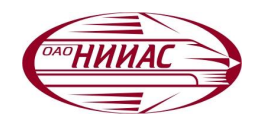

## Главная страница

Для входа на сайт диагностического центра необходимо ввести имя пользователя и пароль в появившемся приглашении на вход.

| E                 | Ход |
|-------------------|-----|
| Имя пользователя: |     |
| Пароль:           |     |
| B                 | ход |

После входа, пользователь попадает на главную страницу, предоставляющую быстрый доступ к основным используемым функциям, рассматриваемым далее.

| Главная страница                                                                                                    |
|----------------------------------------------------------------------------------------------------|
| О сайте   Главная   Повторные вагоны   Вагон Выхо,                                                                                                    |
| Развитие дефекта по регистрационному номеру вагона<br>Регистрационный номер вагона: 00000000<br>За интервал времени: с 14.12.2009 до 14.12.2009 Запрос |
| № Место Прошедшие поезда Статистика                                                                                                    |
| 1.      Миасс      за 11.2009      за 12.2009      за 14.12.2009      за 11.2009      за 12.2009      за 2009                                          |
| 2.      Ижоры      за 11.2009      за 12.2009      за 14.12.2009      за 11.2009      за 12.2009      за 2009                                          |
| 3.      Лоста      за 11.2009      за 12.2009      за 14.12.2009      за 11.2009      за 12.2009      за 2009                                          |
| О сайте   Главная   Повторные вагоны   Вагон<br>Версия 1.3 от 10.12.2009 г. (страница сгенерирована 14.12.2009 10:38:06)                               |

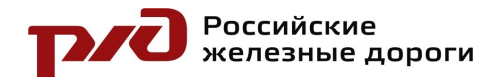

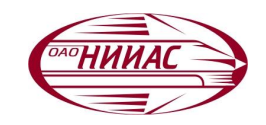

# Навигация по сайту

В верхней и нижней части каждой странице отображается меню, обеспечивающее быстрый доступ к часто используемым функциям:

О сайте | Главная | Повторные вагоны | Вагон Выход

- 🛛 «О сайте» Переход на страницу с информацией о сайте;
- 🛛 «Главная» Возврат на главную страницу
- □ «Повторные вагоны» Переход на страну со списком вагонов, прошедших более одного раза мимо любого из постов ПАК
- □ «Вагон» Переход на страницу поиска информации о вагоне и дефектах в этом вагоне по его регистрационному номеру.

Под верхним меню расположено поле для ввода регистрационного номера вагона и диапазона дат. После ввода этих данных и нажатия кнопки «Запрос» пользователь попадает на страницу «Развитие дефекта» для указанного вагона.

| Развитие дефекта по регистрацио | ]          |               |        |
|---------------------------------|------------|---------------|--------|
| Регистрационный номер вагона:   | 0000000    |               |        |
| За интервал времени: с          | 14.12.2009 | до 14.12.2009 | Запрос |
|                                 |            |               |        |

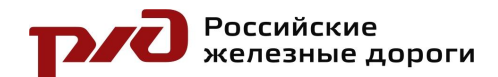

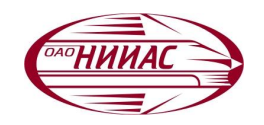

# Навигация по сайту

#### Ниже отображается список Постов Акустического Контроля:

| Место | установки ПАК |                   |                   |                      |                   |                   |                |
|-------|---------------|-------------------|-------------------|----------------------|-------------------|-------------------|----------------|
| N₂    | Место         |                   | Прошедшие поезд   | a                    |                   | Статистика        |                |
| 1.    | Миасс         | <u>за 11.2009</u> | <u>за 12.2009</u> | <u>3a 14.12.2009</u> | <u>3a 11.2009</u> | <u>3a 12.2009</u> | <u>3a 2009</u> |
| 2.    | Ижоры         | <u>за 11.2009</u> | <u>3a 12.2009</u> | <u>3a 14.12.2009</u> | <u>3a 11.2009</u> | <u>3a 12.2009</u> | <u>3a 2009</u> |
| 3.    | Лоста         | <u>за 11.2009</u> | <u>3a 12.2009</u> | <u>3a 14.12.2009</u> | <u>3a 11.2009</u> | <u>3a 12.2009</u> | <u>3a 2009</u> |

В этом списке находятся ссылки для быстрого доступа к следующим функциям:

- Список поездов, прошедших мимо выбранного поста ПАК за предыдущий месяц
- Список поездов, прошедших мимо выбранного поста ПАК за текущий месяц
- Список поездов, прошедших мимо выбранного поста ПАК за текущий день
- Статистика для выбранного поста за предыдущий месяц
- Статистика для выбранного поста за текущий месяц
- Статистика для выбранного поста за текущий год

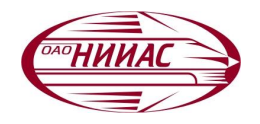

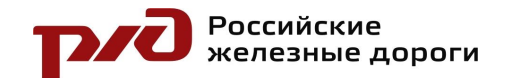

#### Навигация по сайту

На страницах содержащих информацию за выбранный пользователем диапазон дат присутствует поле «Быстрые ссылки для ПАК». Это поле позволяет быстро выбрать необходимый диапазон дат:

- текущий и предыдущий год
- любой месяц из этих двух лет
- любой день из выбранного месяца

Переход к выбранному диапазону осуществляется простым кликом мыши. Оранжевым фоном выделяется текущий диапазон дат. Синей рамкой выделяется текущий месяц и день.

| 20       | 08          | 200      | <u>)9</u> | ноябрь 2009 |           |           |           |           |           |           |  |  |  |
|----------|-------------|----------|-----------|-------------|-----------|-----------|-----------|-----------|-----------|-----------|--|--|--|
| январь   | февраль     | январь   | февраль   | пн          | BT        | ср        | ЧТ        | ПТ        | сб        | вс        |  |  |  |
| март     | март апрель |          | апрель    |             |           |           |           |           |           | <u>01</u> |  |  |  |
| май      | июнь        | май      | июнь      | 02          | <u>03</u> | <u>04</u> | <u>05</u> | <u>06</u> | <u>07</u> | <u>08</u> |  |  |  |
| июль     | август      | июль     | ABRYCT    | 09          | <u>10</u> | <u>11</u> | <u>12</u> | <u>13</u> | <u>14</u> | 15        |  |  |  |
| сентябрь | октябрь     | сентябрь | октябрь   | 16          | 17        | <u>18</u> | <u>19</u> | 20        | <u>21</u> | 22        |  |  |  |
| ноябрь   | декабрь     | ноябрь   | декабрь   | 23          | 24        | <u>25</u> | 26        | 27        | <u>28</u> | 29        |  |  |  |
|          |             |          |           | 30          |           |           |           |           |           |           |  |  |  |

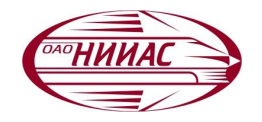

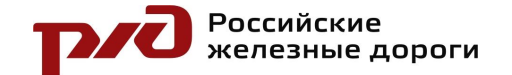

### Составы за указанный промежуток дат

- Номер по порядку в списке;
- Дата прохода состава;
- Время прохода состава;
- Маршрутный номер состава;
- Количество Подвижных Единиц (ПЕ);
- Количество осей в составе;
- Количество осей локомотива;
- Скорость движения состава;
- Количество обнаруженных дефектов подшипников;
- Максимальная из степеней дефектов в этом составе.

При нажатии на количество дефектов в составе пользователь перейдет на страницу «Дефекты в составе».

| ст  | раница 1 и:                   | з9 след  | ующая         | по | следня | ия все резули | ьтаты           |                |               |  |  |
|-----|-------------------------------|----------|---------------|----|--------|---------------|-----------------|----------------|---------------|--|--|
| N₂  | Дата                          | Время    | Поезд         | ΠE | Осей   | Локомотив     | Скорость (км/ч) | Дефектов       | Макс. степень |  |  |
| 1.  | 01.11.2009                    | 05:34:13 | 4701          | 12 | 52     | 12            | 63              |                |               |  |  |
| 2.  | 01.11.2009                    | 11:16:32 | -             | 6  | 28     | 12            | 61              | -              | -             |  |  |
| 3.  | 02.11.2009                    | 05:43:37 | 3801          | 41 | 168    | 12            | 52              | 1              | 1.0           |  |  |
| 4.  | 02.11.2009                    | 12:24:37 | -             | 41 | 168    | 12            | 55              | 4              | 1.0           |  |  |
| 5.  | 02.11.2009                    | 15:51:59 | 3801          | 44 | 180    | 12            | 54              | 1              | 1.0           |  |  |
| 6.  | 03.11.2009                    | 04:04:32 | 3801          | 58 | 236    | 12            | 62              | 1              | 1.0           |  |  |
| 7.  | 03.11.2009                    | 11:15:17 | 840           | 47 | 192    | 12            | 56              | 2              | 2.8           |  |  |
| 8.  | 03.11.2009                    | 11:34:05 | 3187          | 69 | 280    | 12            | 57              | 3              | 2.0           |  |  |
| 9.  | . 03.11.2009 14:48:09 3801 22 |          | 96            | 12 | 58     |               |                 |                |               |  |  |
| 10. | 03.11.2009                    | 19:26:15 | -             | 54 | 220    | 12            | 55              | 4              | 2.0           |  |  |
| 11. | 03.11.2009                    | 23:44:31 | 3193          | 63 | 256    | 12            | 58              | 1 <u>1 1</u> 1 |               |  |  |
| 12. | 04.11.2009                    | 03:39:55 | -             | 56 | 228    | 12            | 62              | 2              | 1.0           |  |  |
| 13. | 04.11.2009                    | 03:46:54 | 3801          | 25 | 104    | 12            | 57              | 1              | 1.0           |  |  |
| 14. | 04.11.2009                    | 11:05:25 | -             | 52 | 212    | 12            | 62              | -              | -             |  |  |
| 15. | 04.11.2009                    | 11:25:06 | 3801          | 36 | 148    | 12            | 65              | 1              | 1.0           |  |  |
| 16. | 04.11.2009                    | 16:14:04 |               | 50 | 204    | 12            | 65              | 3              | 1.0           |  |  |
| 17. | 04.11.2009                    | 17:32:58 | 3803          | 50 | 204    | 12            | 43              | 1              | 1.0           |  |  |
| 18. | 05.11.2009                    | 05:38:12 | 3183          | 70 | 284    | 12            | 60              | 2              | 2.0           |  |  |
| 19. | 05.11.2009                    | 06:52:35 | 9 <u>-</u> 93 | 4  | 18     | 6             | 42              | 8 <u>-</u> 67  | -             |  |  |
| 20. | 05.11.2009                    | 09:02:12 | 3801          | 25 | 104    | 12            | 64              | 2              | 1.0           |  |  |

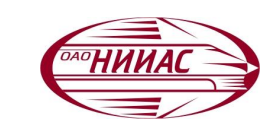

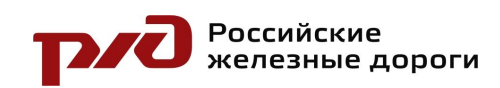

#### Дефекты в составе

| Д<br>См | ефекты поезда J | № 2177 на ПАК: «J | Ижоры<br>- | » 03.11.2009 в | 07:07:04      |         |                   |                 |             |
|---------|-----------------|-------------------|------------|----------------|---------------|---------|-------------------|-----------------|-------------|
| No      | Вагон рег. №    | Повторов в базе   | № IIE      | Ось в вагоне   | Ось в составе | Сторона | Дефектный элемент | Степень дефекта | Ампілитуда  |
| 1.      | <u>56158009</u> | 1                 | 59         | 4              | 236           | левая   | HK                | 1.0             | <u>77</u> * |
| 2.      | <u>68691815</u> | 1                 | 12         | 1              | 45            | правая  | HK                | 1.0             | <u>67</u> * |
| 3.      | <u>52656550</u> | 1                 | 17         | 3              | 67            | правая  | HK                | 1.0             | <u>82</u> * |
| 4.      | <u>51317964</u> | 1                 | 37         | 4              | 148           | правая  | MHK               | 1.0             | <u>66</u> * |
| 5.      | <u>64163512</u> | 1                 | 42         | 3              | 167           | правая  | PHK               | 2.8             | <u>84</u> * |

На этой странице отображается список дефектов, обнаруженных в составе одним из постов ПАК. В заголовке списка указывается дата и время прохождения состава, место установки поста ПАК, маршрутный номер состава.

Для каждого обнаруженного дефекта в таблице отображается следующая информация:

- Регистрационный номер вагона с дефектом;
- Количество проходов этого вагона мимо любого из постов ПАК;
- Порядковый номер Подвижной Единицы с дефектом;
- Порядковый номер оси в вагоне (по ходу движения состава);
- Порядковый номер оси в составе (по ходу движения состава);
- Сторона нахождения дефекта;
- Тип дефектного элемента;
- Степень обнаруженного дефекта;
- Амплитуда первой гармоники акустического спектра.

При нажатии на «Регистрационный номер вагона» пользователь перейдет к странице «Развитие дефекта» для указанного регистрационного номера. При нажатии на «Амплитуду» дефекта пользователь перейдет к подробной Информации о дефекте.

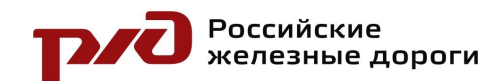

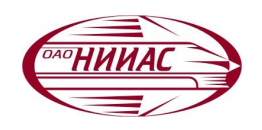

# Информация о дефекте

На этой странице показывается подробная информация о дефекте, зарегистрированном любым из постов ПАК. Пользователь может увидеть информацию о составе с зарегистрированным дефектом, вагоне и непосредственно самом дефекте

Информация о последних и следующих ремонтах, заводе изготовителе и владельце берется в автоматическом режиме из справки 2612 в момент добавления дефекта в базу данных.

Информация о весе груза, порожнем и груженом пробеге берется в автоматическом режиме из АСОУП.

| Информация о дефекте   |                |                  |            |                    |              |
|------------------------|----------------|------------------|------------|--------------------|--------------|
| Место установки ПАК:   | Ижоры          | Дата:            | 03.11.2009 | Время:             | 07:07:04     |
| Номер поезда:          | 2177           | Скорость:        | 38 км/ч    |                    |              |
| Bcero IIE:             | 69             | Всего осей:      | 276        | Осей локомотива:   | 8            |
| Вагон рег. №           | 56158009       | № ПЕ в поезде:   | 59         | Bec:               | 69 тонн      |
| Пробег порожний:       | 1 км           | Пробег груженый: | 450 км     |                    |              |
| Ремонт депо последний: | 1923           | следующий:       | 25.12.2010 | Текущий ремонт:    | 3 <u>4</u> 0 |
| Построен:              | 25.12.2007     | Завод:           |            | OAO "M3TM"         |              |
| Владелец:              |                | "КУЗБАССРА       | ЗРЕЗУГОЛ   | ъ" ук одо          |              |
|                        |                |                  |            |                    |              |
| Ось в вагоне:          | 4              | Ось в составе:   | 236        | Сторона:           | левая        |
| Амплитуда(1,2,3,4):    | 77, 70, 62, 61 | Степень дефекта: | 1.0        | Дефектный элемент: | HK           |

Вся остальная информация получается в автоматическом режиме из протокола работы Поста Акустического Контроля, мимо которого прошел состав с данным дефектом. Ниже общей информации рисуется график спектра и временной реализации обнаруженного дефекта подшипника буксового узла.

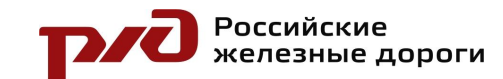

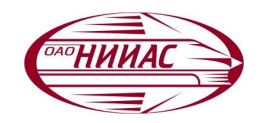

#### График спектра и временной реализации обнаруженного дефекта подшипника буксового узла

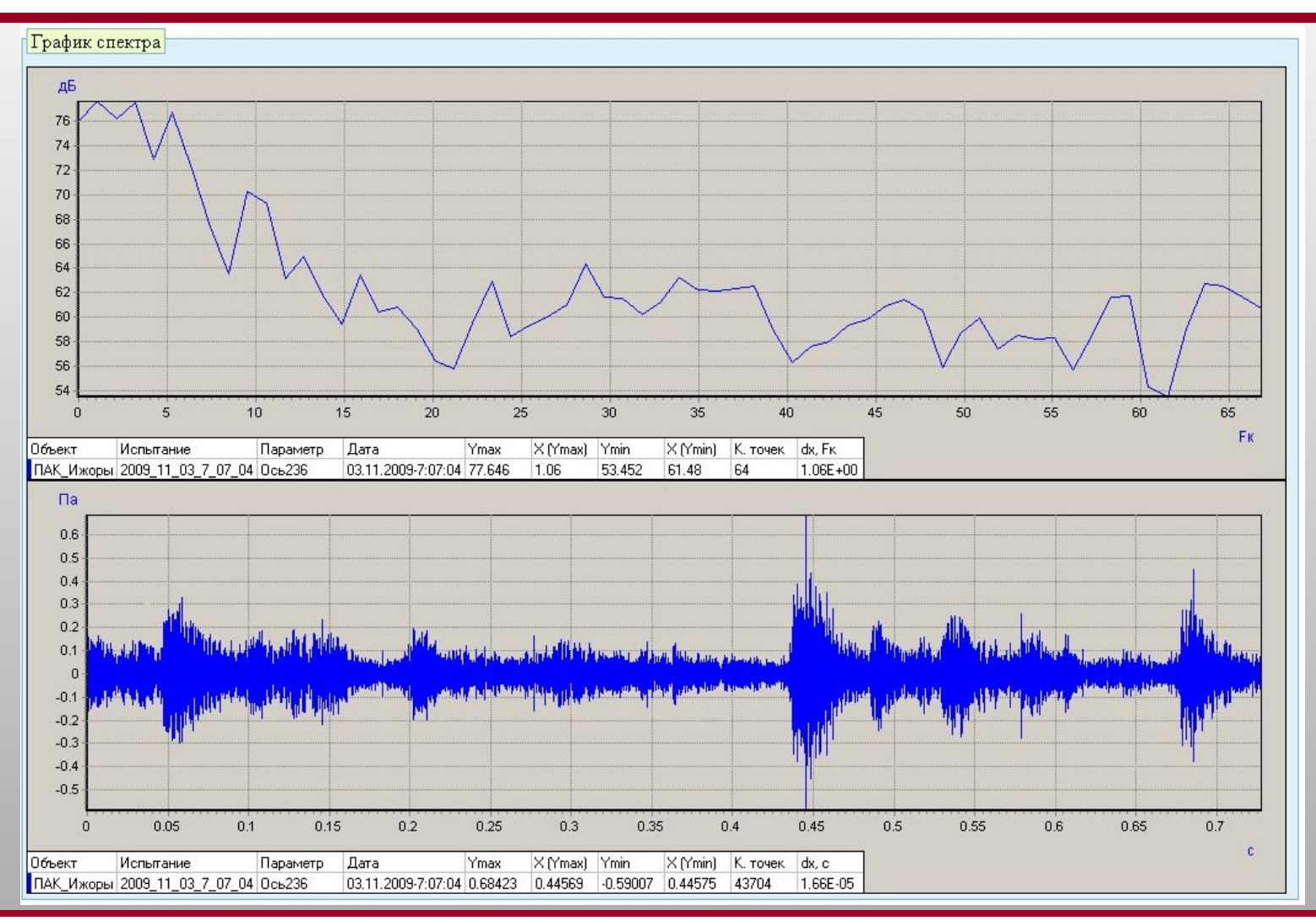

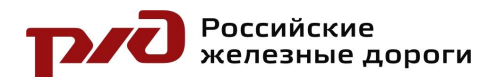

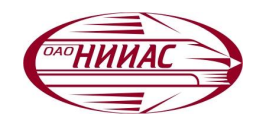

# Развитие дефекта

На этой странице отображается таблица со всеми зарегистрированными проходами вагона с дефектом подшипника буксового узла мимо любого поста ПАК за выбранный диапазон дат. В заголовке таблицы указан регистрационный номер вагона, для которого построена таблица, а также диапазон дат, в котором производилась регистрация проходов состава.

|    |            |          |       |             |      |     |         |            |          |            | Ремонт     |         | Пробе    |          | Ампіл. |           |
|----|------------|----------|-------|-------------|------|-----|---------|------------|----------|------------|------------|---------|----------|----------|--------|-----------|
| N₂ | Дата       | Время    | Место | Поезд       | № ПЕ | Ось | Сторона | Построен   | Владелец | деповской  |            |         |          |          |        | Вес (т.)  |
|    |            |          |       |             |      |     |         |            |          | последний  | следующий  | текущии | порожнии | груженыи |        |           |
| 1. | 16.09.2008 | 03:36:25 | Ижоры | 2169        | 40   | 3   | левая   | 01.01.1992 | 10704    | 24.06.2008 | 24.06.2010 |         | 0        | 0        | -      | 80        |
| 2. | 29.10.2008 | 10:04:09 | Ижоры | <u>2183</u> | 6    | 2   | правая  | 01.01.1992 | 10704    | 24.06.2008 | 24.06.2010 | -       | 0        | 0        | -      | <u>80</u> |
| 3. | 05.05.2009 | 00:47:41 | Ижоры | 1207        | 22   | 2   | правая  | 01.01.1992 | 10704    | 24.06.2008 | 24.06.2010 | 2       | 0        | 0        | 82     | <u>71</u> |
| ŀ. | 22.05.2009 | 00:47:07 | Ижоры | 1207        | 26   | 2   | правая  | 01.01.1992 | 10704    | 24.06.2008 | 24.06.2010 | -       | 0        | 0        | -      | <u>75</u> |
| j. | 01.06.2009 | 18:23:57 | Ижоры | 1207        | 11   | 3   | левая   | 01.01.1992 | 10704    | 24.06.2008 | 24.06.2010 | -       | 0        | 0        | -      | <u>71</u> |
|    | 09.06.2009 | 23:32:50 | Ижоры | 1207        | 6    | 2   | правая  | 01.01.1992 | 10704    | 24.06.2008 | 24.06.2010 | -       | 0        | 0        | -      | <u>75</u> |
| 1  | 20.11.2009 | 09:51:27 | Ижоры | 1207        | 33   | 3   | левая   | 01.01.1992 | 10704    | 24.06.2008 | 24.06.2010 | 2       | 251      | 26042    | 29     | 82 *      |

При нажатии на маршрутный номер состава пользователь может перейти на список дефектов в этом составе, а при нажатии на амплитуду – на подробную информацию об этом дефекте.

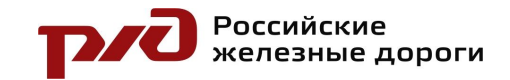

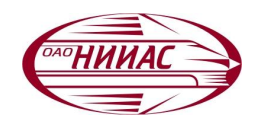

#### Повторные вагоны

На этой странице отображаются регистрационные номера более вагонов, прошедших одного раза мимо постов ПАК. Таблица отсортирована ПО убыванию количества проходов базе Также В данных. указывается дата первой и последней регистрации этого При вагона. нажатии на регистрационный номер вагона перейдет пользователь на страницу «Развитие дефекта» для этого вагона.

| ст  | раница 1 из 48  | следующая последняя все результати | ы          |            |
|-----|-----------------|------------------------------------|------------|------------|
| N₂  | Рег. № вагона   | Количество повторов в базе данных  | С          | По         |
| 1.  | <u>51179406</u> | 17                                 | 28.01.2009 | 07.10.2009 |
| 2.  | <u>51237394</u> | 15                                 | 12.01.2009 | 22.09.2009 |
| 3.  | <u>51332005</u> | 15                                 | 15.01.2009 | 02.09.2009 |
| 4.  | <u>51553105</u> | 14                                 | 06.09.2008 | 05.10.2009 |
| 5.  | <u>59930685</u> | 13                                 | 27.06.2008 | 17.02.2009 |
| 6.  | <u>59900357</u> | 13                                 | 07.07.2008 | 06.12.2008 |
| 7.  | <u>30668420</u> | 12                                 | 02.02.2009 | 27.11.2009 |
| 8.  | <u>51429702</u> | 12                                 | 02.12.2008 | 11.09.2009 |
| 9.  | <u>51468981</u> | 12                                 | 20.01.2009 | 31.03.2009 |
| 10. | 30659957        | 11                                 | 08.12.2008 | 30.11.2009 |
| 11. | <u>57989527</u> | 11                                 | 07.01.2009 | 07.09.2009 |
| 12. | <u>51144111</u> | 11                                 | 19.05.2009 | 07.09.2009 |
| 13. | <u>51452290</u> | 11                                 | 16.02.2009 | 22.07.2009 |
| 14. | <u>51760957</u> | 11                                 | 23.12.2008 | 11.05.2009 |
| 15. | <u>50315688</u> | 10                                 | 23.01.2009 | 25.08.2009 |
| 16. | <u>59059535</u> | 10                                 | 22.09.2008 | 11.07.2009 |
| 17. | <u>51611531</u> | 10                                 | 27.05.2008 | 26.06.2009 |
| 18. | <u>51305894</u> | 9                                  | 10.08.2008 | 24.11.2009 |
| 19. | <u>51429140</u> | 9                                  | 09.02.2009 | 12.10.2009 |
| 20. | <u>51328607</u> | 9                                  | 26.06.2009 | 11.10.2009 |
| СТ  | раница 1 из 48  | следующая последняя все результати | ы          |            |

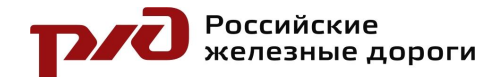

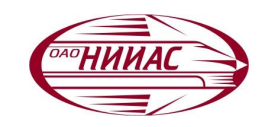

## Статистика за период

На этой странице пользователь может получить статистические данные о работе любого из постов ПАК. Статистика может подсчитываться за любой диапазон дат. Считаются следующие данные:

- Количество
  зарегистрированных и
  обработанных составов за
  сутки;
- Количество вагонов, продиагностированых постом ПАК за сутки;
- Среднее количество вагонов в составе;
- Количество обнаруженных дефектов по степеням: 1, 2 и 3 степени, А также отдельно считаются дефекты степени 33 – дефекты, выкатываемые

по тревожной сигнализации по коду 156.

| Ch                | агистика по       | дефектам, | цля шак. | «ЛОСТИ» С ОТ. 11.2009 ПО 2 | .0.11 | .2009 |      |     |        |      |     |       |     |      |       |      |          |
|-------------------|-------------------|-----------|----------|----------------------------|-------|-------|------|-----|--------|------|-----|-------|-----|------|-------|------|----------|
|                   |                   |           |          |                            |       |       |      |     |        | д    | ефе | кты   |     |      |       |      |          |
| №                 | Дата              | Составов  | Вагонов  | Среднее число вагонов      | c     | тепен | .1   | c   | тепени | . 2  | с   | тепен | ь З | C 1  | епень | 33   | <b>D</b> |
|                   |                   |           |          |                            | нк    | мнк   | рнк  | нк  | мнк    | рнк  | нк  | мнк   | РНК | нк   | мнк   | рнк  | Dcero    |
| 1.                | 01.11.2009        | 45        | 3060     | 68                         | 28    | 23    | -    | 17  | 1      |      | 18  |       | 8   |      |       | -    | 95       |
| 2.                | 02.11.2009        | 36        | 2372     | 66                         | 17    | 16    |      | 17  | 1      |      | 10  |       | 5   |      |       |      | 66       |
| 3.                | 03.11.2009        | 36        | 2475     | 69                         | 18    | 12    | 22   | 6   | 1      | 22   | 1   | 8.    | 5   | - 22 | S.    | .28  | 43       |
| 4.                | 04.11.2009        | 42        | 2921     | 70                         | 27    | 15    | •9   | 14  | 1      | -20  | 13  |       | 10  |      |       | •9   | 80       |
| 5.                | 05.11.2009        | 39        | 2643     | 68                         | 13    | 9     | -    | 12  | 1      | -24  | 12  |       | 2   |      | »:    | -    | 49       |
| 6.                | 06.11.2009        | 40        | 2852     | 71                         | 26    | 9     | - 13 | 20  | 2      | -2   | 7   |       | 2   |      |       |      | 66       |
| 7.                | 07.11.2009        | 40        | 2747     | 69                         | 23    | 19    | 28   | 17  | 1      | -25  | 12  | 8.    | 3   | 12   | ×.    | 28   | 75       |
| 8.                | 08.11.2009        | 48        | 3311     | 69                         | 26    | 25    | 10   | 21  |        | 10   | 12  |       | 8   |      |       | 10   | 92       |
| 9.                | 09.11.2009        | 41        | 2855     | 70                         | 27    | 9     |      | 21  | 1      | -    | 10  | 39    | 3   |      | 39    | -    | 71       |
| 10.               | 10.11.2009        | 37        | 2557     | 69                         | 29    | 12    | - 22 | 14  | 2      | - 23 | 2   |       | 3   | •.   |       |      | 62       |
| 11.               | 11.11.2009        | 41        | 2729     | 67                         | 26    | 19    | 20   | 9   | 1      | -22  | 16  | 8.    | 7   | 12   | 8.    | 28   | 78       |
| 12.               | 12.11.2009        | 36        | 2450     | 68                         | 20    | 10    | -20  | 11  | 1      | - 20 | 15  |       | 3   |      |       | •    | 60       |
| 13.               | 13.11.2009        | 45        | 3112     | 69                         | 29    | 10    | ~    | 19  | 1      |      | 12  | 1     | 6   |      |       | -93  | 78       |
| 14.               | 14.11.2009        | 43        | 3044     | 71                         | 17    | 4     | •    | 22  |        | •2   | 9   |       | 2   | •    |       | - 11 | 54       |
| <mark>1</mark> 5. | 15.11.2009        | 35        | 2443     | 70                         | 21    | 10    | 28   | 11  | s.     | 22   | 13  | 8.    | 4   | 18   | 1     | 28   | 60       |
| 16.               | 16.11.2009        | 43        | 2964     | 69                         | 32    | 17    | 10   | 18  |        | 10   | 13  |       | 6   | •    |       |      | 86       |
| 17.               | 17.11.2009        | 38        | 2569     | 68                         | 23    | 12    | -    | 14  | 1      | -92  | 13  |       | 4   | -    |       | -91  | 67       |
| 18.               | 18.11.2009        | 30        | 1971     | 66                         | 22    | 9     |      | 17  |        | - 23 | 4   | 1     | 4   | •    |       | -    | 57       |
| 19.               | <u>19.11.2009</u> | 37        | 2595     | 70                         | 19    | 23    | - 20 | 15  | 6      | - 28 | 9   | 8.    | 4   | 10   | 1     | - 23 | 77       |
| 20.               | 20.11.2009        | 39        | 2617     | 67                         | 17    | 17    | 30   | 21  | 35     | 38   | 5   |       | 4   |      |       |      | 64       |
|                   | Bcero             | 791       | 54287    | 69                         | 460   | 280   |      | 316 | 21     |      | 206 | 2     | 93  |      | 2     |      | 1380     |

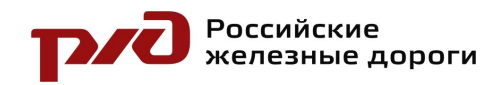

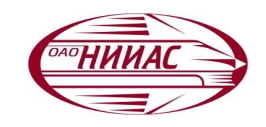

## Подконтрольная эксплуатация

Для реализации в полной мере основной функции Комплексного диагностического центра – прогноза остаточного пробега вагона по состоянию подшипника, необходимо определение основных факторов возникновения и развития дефекта подшипника, а также выработки критериев их комплексного влияния на процесс развития.

Пути решения стоящей задачи:

1. Математическое моделирование процессов;

2. Анализ большого объёма статистической информации.

Проводимая подконтрольная эксплуатация Комплексного диагностического центра направлена накопление и систематизирование информации о большом количестве вагонов с дефектами буксовых подшипников от ранних стадиях развития до уровней тревоги Т2.

Анализ накопленной информации совместно с математическими методами позволит выявить закономерности в развитии дефектов от влияющих факторов.

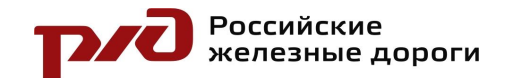

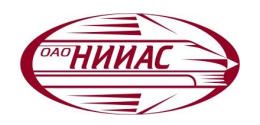

#### Прогнозирование пробега по состоянию буксового подшипника

На этой странице показан пример расчёта остаточного пробега вагона с дефектным подшипником.

Вагон 59900357 имеет 8 показаний с различных постов ПАК.

График пробега – зависимость пробега и его средней загруженности за время регистраций постами ПАК.

Зная закономерности развития дефекта от влияющих на него факторов, строится линия прогноза развития дефекта (на графике – линия тренда развития дефекта).

Точку пересечения линии прогноза развития дефекта с пороговым уровнем (Т2) соотносим с линией тренда пробега и получаем конечную точку А пробега вагона с учётом его средней загруженности.

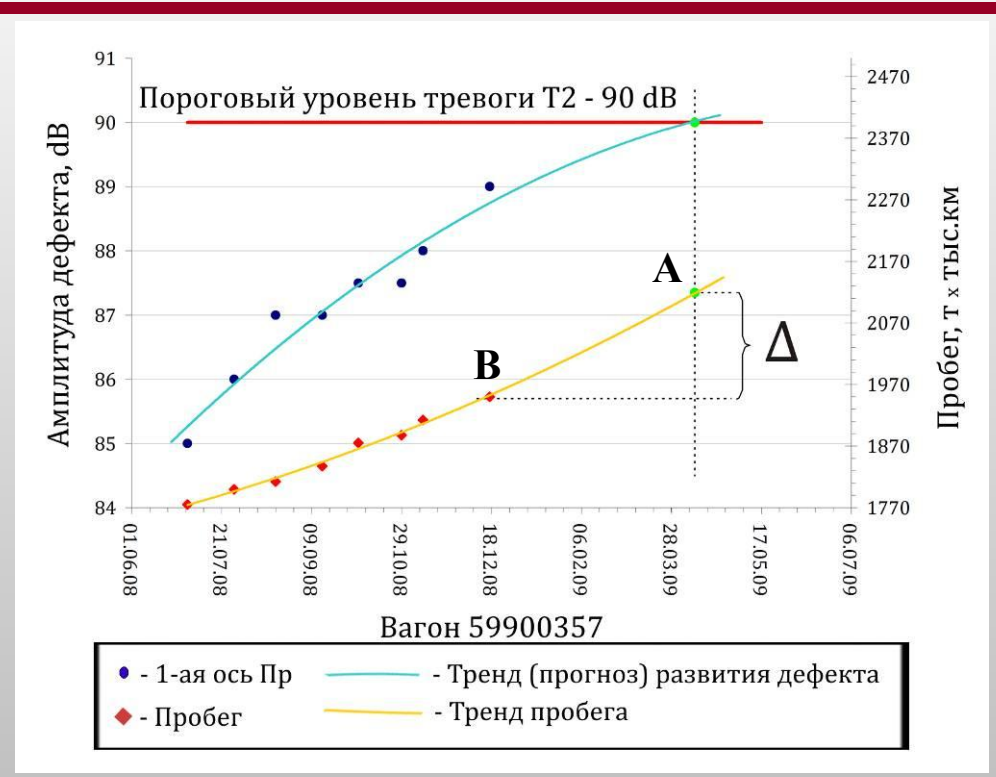

Разница  $\Delta$  между этой конечной точкой A и точкой B пробега при последней регистрации постом ПАК на линии тренда пробега и есть остаточный ресурс дефектного подшипника.

В приведённом примере, ∆=170 т x тыс.км., т.е. при средней загрузке в 25 тонн допустимый пробег составит 7 тыс.км., а при загрузке в 50 тонн – 3 тыс.км.

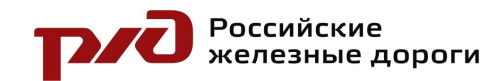

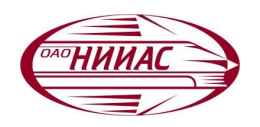